# **Complete the Quarterly Maintenance Reports**

The QMI is set up as a **survey** in Helm. That means it can be completed in sections- you don't have to wait until it is completely finished to log your work in Helm.

The QMI includes inspections of several systems by different personnel. Each system section can be completed individually. If any item on a system checklist fails, then the entire section is a fail. When you click the fail button, a new task will be generated to address it. However...

\*\* If you have multiple issues in a single checklist, you will need to create a separate task for each item from the Onboard/ Logs page.

**Example**: On the firefighting checklist, there are two issues. So you will need two tasks:

- 1. Portable and fixed fire extinguishers due for annual inspection and cert in 3 months
- 2. The fire hose for station #2 needs replacing.

|    | Fire N  | Nain Piping and Fire Stations (circle one) - PASS                                                                                                    | 1  | FAIL |                                |
|----|---------|----------------------------------------------------------------------------------------------------|----|------|--------------------------------|
| ÷* | IF FAII | , list new helm task #s here:                                                                                                    |    |      |                                |
| J  | ltem#   | Description                                                                                                    | ОК | N/A  | Needs<br>repair /<br>attention |
|    | FF7     | No leaks or excessive wastage found?<br>No <u>doublers</u> , clamps or soft patches on piping or supports found?                                                      |    |      |                                |
|    | FF8     | Relief and Isolation Valves found to operate satisfactorily?                                                                                                    |    |      |                                |
|    | FF9     | Are Fire Stations located and equipped as noted on Fire control plan.                                                                                                 |    |      |                                |
|    | FF10    | Are Fire Stations conspicuously marked and painted in red colors?                                                                                                    |    |      |                                |
|    | FF11    | Are all hydrants and couplings of required sizes in satisfactory<br>condition, fitted with nozzle and wrench?<br>Hoses in satisfactory condition and required length? |    |      | ✓                              |

When you click **FAIL** in Helm, it will open a new task window. In description (which is really the title), enter the **QMI ITEM #** from the list followed by a one line summary of what needs to be done. Task will be created as unscheduled maintenance with severity yellow. You can change severity level.

| C | Fail Item          |                   |                 |               |        |          |
|---|--------------------|-------------------|-----------------|---------------|--------|----------|
| L | 🏂 Task *           | 🕒 Schedule        | 0 Notes         | 0 Attachments | ▼ More |          |
| I | Task Description * | ose at station #2 | needs replacing | g             |        | Severity |
| ľ |                    |                   |                 |               |        |          |

Next step is to fill in the **Created by** field with your name and the component, if listed. In this case, only the fire pumps are listed in components, so we will leave **Component** blank.

The Show in field is automatically the **Bridge** tab. The task is automatically assigned to the **Asset**- which is the vessel- to resolve.

#### Save your work!! Click Create Task!!

### (Do NOT click Finish unless you have already resolved the issue)

| Tags              | Created by *                                               | Location         |
|-------------------|------------------------------------------------------------|------------------|
| Type tags here    | Shannon Smith $\times$ $\star$                             | Search locations |
| Asset *           | Component                                                  | Show in *        |
| Brooks McCall 🔹   | Select a component                                         | Bridge × •       |
| Planned Task      | ٩                                                          |                  |
|                   | Motor (Motor)                                              |                  |
| Assign to * Asset | Fire Fighting Equipment<br>(Pump)<br>Main Fire Pump (Pump) | ple              |
| Scheduled Due     | Emergency Fire Pump<br>(Pump)                              | r                |
|                   | MSD Plant (Pump)<br>Salt Water Strainer (Other) 💌          |                  |
| 8                 | Cancel                                                     | Create Task      |

When you click **Create Task**, the screen will go back to the QMI and show a yellow severity triangle next to the section that failed. Click the triangle to open the task.

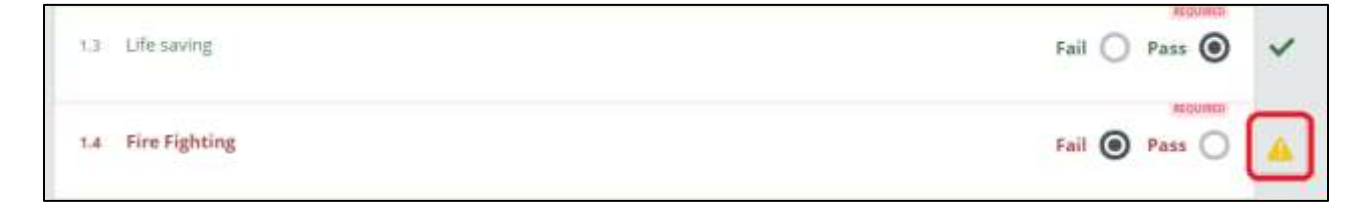

The **External Number** of the new task will be in small letters above the title.

### 🗶 Helm CONNECT >

|  | IDC  |
|--|------|
|  | 11-5 |

| Fail Item        |                      |                 |                            |        |          |
|------------------|----------------------|-----------------|----------------------------|--------|----------|
| 👌 Task           | 🕒 Schedule           | 0 Notes         | ║ <sup>0</sup> Attachments | ▼ More |          |
| Task Description | (External Number: WO | -23) *          |                            |        | Severity |
| FF11- Fire h     | nose at station #    | 2 needs replaci | ng                         |        |          |

You may add/ edit/ delete the fail tasks as often as you like. They will not be created until the QMI job is Finished.

Then they will appear in **History** tab if completed and in the **To Do** list under the **Onboard/ Logs/ Bridge** tab if unfinished.

| &Unscheduled             | FF16 & FF19 portable fire extinguishers an     | 8 days (08/02/2020 07:52) | 38.<br>19 | E 2 0                | ° 🗛 - | 4  |
|--------------------------|------------------------------------------------|---------------------------|-----------|----------------------|-------|----|
| 20Unscheduled            | Load cell calibration certificate expired on t | 8 days (08/02/2020 07:52) | 2         | (E) <sup>0</sup> (I) | ۰ 🔺 ۰ | 4  |
| 20 Unscheduled           | L51 IFE RAFTS will be expired by Septemb       | 8 days (08/02/2020 07:52) | 2         | ⊡ ³ ()               | ۰ 🔺 - | A  |
| <b>&amp;</b> Unscheduled | LS59 & LS 60 B Hand flares and 4 bouyant       | 5 days (08/05/2020 15:25) | 21        | ⊡ <sup>1</sup> 0     | ۰ 🛦 - | -5 |
| 2Unscheduled             | L568 DAMAGE CONTROL KIT- Some Items            | 5 days (08/05/2020 15:32) | 23        | ⊡ <sup>1</sup> 0     | •     | -5 |

They will all be **Unscheduled** and have some type of severity rating. Note the **QMI item # is the FIRST** part of each task description. So if you want to find all the **Life Savings** items, just type **LS** in the search box above. For **Fire Fighting**, type **FF**, etc.

| ∞ 👪 🔚          |                                          |                           |
|----------------|------------------------------------------|---------------------------|
| Description    | 🕮 Category                               |                           |
| LS             | Filter by Category                       |                           |
| E Category     | I Description                            | 🗄 Days Open               |
| 2 Unscheduled  | LS1LIFE RAFTS will be expired by Septemb | 8 days (08/02/2020 07:52) |
| & Unscheduled  | LS59 & LS 60 8 Hand flares and 4 bouyant | 5 days (08/05/2020 15:25) |
| 20 Unscheduled | LS68 DAMAGE CONTROL KIT- Some items      | 5 days (08/05/2020 15:32) |

## 🗶 Helm CONNECT>

When all the checklists are complete, the QMI task can be finished. As always, keep each Task generated from the failures open until the work is complete.